# Use Case: Accelerate Customer Acquisition for Your Digital Products

Learn how Alchemer can help increase app downloads by enabling you to address negative feedback and improve ratings and reviews

### Think About It

- 1. Do your customers have a more direct way to communicate their concerns than through appstore reviews?
- 2. What are some of your biggest challenges in collecting and acting on customer feedback today?

#### Overview

Function: Digital Product Management

A Digital Product Team recently launched a new mobile app. The launch was initially successful, but a series of now-fixed bugs negatively impacted the new app's star rating early on. With a lower rating on the app store compared to their competitors, the brand is facing challenges in competing within its app store category, resulting in slower growth compared to the competition. Their VP of Digital Products needs a solution to address negative feedback and improve their app store rating.

## **Business Challenges**

Low App-Store Rating: There is a direct correlation between an app's star ratings and a consumer's willingness to download that app. Only 50% of consumers are willing to download an app with a 3-star rating or less, compared to 95% for an app with a four-star rating.

**Pressure to See Continuous Growth:** Digital Product Teams face pressure to continuously increase app-downloads and Monthly Active Users (MAU). Without best-in-category ratings, it's hard to compete with the competition's apps and hit aggressive customer acquisition targets.

**Closing the Loop Isn't Easy:** Collecting feedback is just the first step, taking action and letting customers know that they were heard comes next. The latter isn't always easy, but closing the feedback loop is critical to growing your customer base and building strong customer relationships.

#### Solution

After implementing Alchemer Digital, the Product Team uses Alchemer to display an in-app prompt asking their customers, "Do you love our app?". This simple question identifies the app's Fans (answered "yes") and customers that are Risks (answered "no"), without disrupting their experience. With this data, the brand takes targeted actions based on expressed sentiment. Fans, after answering "yes", are asked to leave an app rating or review. Risks, after answering "no", are asked to take a short mobile survey on what the app can do better.

Remember, timing is everything and Alchemer's event-based targeting can help you ask for feedback at the right time and place. After collecting enough feedback from their unhappy customers, the Product Team uses Alchemer Digital's reporting features to identify key themes in the feedback. The Product Team then uses this data to make a series of app improvements. After the updates go live, they use an Alchemer Prompt to close the loop with these at-risk customers.

#### **Business Outcomes**

Better App Rating Drives More Downloads: Shortly after implementation, their app-store ratings quickly rose from 3.0 to 4.5 stars. The higher rating helps their app climb the charts and land near the top of the app-category, above or near their key competitors. The Product Team identifies a clear correlation between when their app-store rating got over 4-stars and when they started hitting their customer acquisition targets.

**Improved Customer Sentiment:** With Alchemer, the Product Team monitors sentiment shifts after closing the loop with their unhappy customers. After closing the loop, they see previous Risks shift to Fans and answer "Yes" to "Do you love our app?", the next time they are prompted with the question.

# How to Build This Use Case

#### Step 1: Gauging Customer Sentiment and Taking Action

1. To start, configure the in-app Love Dialog Prompt that asks your customers "Do you love our app". This simple question identifies your app's Fans (answered "yes") and customers that are Risks (answered "no").

For additional guidance, refer to our Love Dialog documentation.

2. To configure the Love Dialog, navigate to the Interactions Tab and select Love Dialog.

| Alchemer Practice Dashboard<br>iOS - Apptentive Demo | Summary Insights Conversations Interactions                                                                                                    | s Settings Alcheme                                                                                                    | r 🖻 🚱 |
|------------------------------------------------------|----------------------------------------------------------------------------------------------------|----------------------------------------------------------------------------------------------------|-------|
| Interactions                                         | Interactions Overview                                                                                                    |                                                                                                    |       |
| Overview<br>Message Center                           | Customer interaction is key to great feedback, ratings, retention, and custor<br>Engage your customers with customized interactions based on their behavior.                                                                                                    | ner love!                                                                                                    |       |
| Love Dialog<br>Surveys<br>Rating Dialog              | Learning About Your Audience                                                                                                    |                                                                                                    |       |
| Notes<br>Events<br>Groups                            | The basis of the love ratio. Use this to judge the heartbeat of your customer base and identify your biggest fans.                                                                                                    | Message Center<br>Have two-way conversations with your customers, on your terms. Glean insigh<br>hot spots that need immediate attention, build relationships by listening to you<br>customers and identify trends to help you manage your product roadmap. | into  |
|                                                      | Edit Love Dialog                                                                                                    | Edit Message Center                                                                                                    |       |
|                                                      | We have released a new SDK version 6 X which unlocks Skip Logic! If you haven't already,<br>please <u>update your SDK for free</u> to start using this exciting new feature.                                                                                                    |                                                                                                    |       |
|                                                      | If you need help updating, please <u>contact your Alchemer Mobile Customer Success</u><br><u>Manager</u> .<br>Disclaimer: If you have updated to version 6X customers who have not updated their app<br>version will not be able to see Surveys with Skip Logic. We recommend sending a Note to |                                                                                                    | 3     |

3. Configure your Love Dialog text and buttons. Most customers will ask "Do you love our app" or "Do you love our company". Whatever you decide, remember to keep it simple!

| Love Dialog                   |             |                     |
|-------------------------------|-------------|---------------------|
| The Dialog Targeting Launch   |             |                     |
| Start with a simple question: | , ili 🗢 🖃   |                     |
| Do you lov                    | ve our app? |                     |
| No                            | Yes         |                     |
|                               |             |                     |
| Love Dialog Text*             | Buttons     | p                   |
| Do you love our app?          | Yes         | Show Thank You      |
|                               | No          | Show Message Center |
|                               |             | Save                |

4. Next, configure the targeted action for the customers that say "Yes". In this example we want to ask these happy customers to leave an app rating or review.

In the image below, customers who answer "Yes" see the message "We love you too!". The next day they are prompted to leave an app rating via the Rating Dialog.

| eople who answer <b>Yes</b> are shown the                                                                                                    | ne following immediately:                                                                                               | e la constante de la constante de la constante |
|----------------------------------------------------------------------------------------------------|----------------------------------------------------------------------------------------------------|----------------------------------------------------------------------------------------------------|
|                                                                                                    | We love<br>Dis                                                                                                    | a you too!<br>smiss                                                                                                    |
| Thank the custom                                                                                                    | her with a Note                                                                                                    | Immediately Request an App Store Rating                                                                                                    |
| Thank You Message*                                                                                                    |                                                                                                    | Button*                                                                                                    |
| We love you too!                                                                                                    |                                                                                                    | Dismiss                                                                                                    |
| <ul> <li>The selected Note will be shown to every can not be stopped or archived.</li> <li>Publish Rating Dialog as a follow up to</li> <li>Display the Rating Dialog at the Same</li> <li>Display the Rating Dialog at Different</li> </ul> | ne who answers Yes, regardless of any tai<br>o the Love Dialog 1 day(s) after.<br>Event(s) as the Love Dialog<br>Events | rgeting options set on the Note. While part of the Love Dialog flow, the selected Note                                                                                                    |
|                                                                                                    |                                                                                                    | Save                                                                                                    |

You will need to configure your app's rating dialog separately. For guidance, refer to this document.

3. Now, configure the targeted action for customers that answered "No". For this use case, we want to prompt these unhappy customers with a feedback survey, asking them how we can improve.

You will need to create the survey separately, before you can select it in the drop down below. Some potential survey questions to ask:

- What aspects of our app do you find lacking or unsatisfactory?
- Can you please specify what features or functionalities you believe are missing or could be improved?
- Are there any specific areas where you feel our app could be enhanced to better meet your needs or expectations?
- Have you encountered any difficulties or challenges while using our app? If so, please describe them.
- Would you recommend our app to others despite not loving it yourself? If not, what improvements would be necessary for you to feel comfortable recommending it?
- How frequently do you use our app compared to other similar apps you may have tried? What features or functionalities from other apps do you wish our app had?

|                                                                   | No Survey Sele                                                       | cted                                                                          |
|-------------------------------------------------------------------|----------------------------------------------------------------------|-------------------------------------------------------------------------------|
| Start conv                                                        | ersation in Message Center                                           | Present a Survey                                                              |
| elect a Survey:                                                   |                                                                      |                                                                               |
| Select Survey                                                     | New Survey                                                           |                                                                               |
| his field is required.                                            |                                                                      |                                                                               |
| he selected survey will be show<br>urvey can not be stopped or an | vn to everyone who answers No, regardless of any targetin<br>chived. | g options set on the survey. While part of the Love Dialog flow, the selected |
|                                                                   |                                                                      |                                                                               |

4. Finally, configure the Love Dialog targeting:

**WHO:** We want this to go to all customers, not just specific segments. So, the Who targeting can be left blank.

WHERE: We want to target customers when they open the app. Homepage open is an example of a custom event.

When you integrate Alchemer Digital, you create a series of Custom Events specific to your app and customers. Refer to our Custom Events documentation for more information.

| I ove Dialog can appear at any Event that you choose:                                             |   |
|---------------------------------------------------------------------------------------------------|---|
| k points where your customers will be happy, engaged and won't feel disrupted by the Love Dialog. |   |
| Show the Love Dialog at any of the following Events:                                              |   |
| Homepage_open                                                                                     | × |
| Add another Event:                                                                                |   |
| Type to search Events                                                                             | ~ |
| Create Now Event                                                                                  |   |

HOW OFTEN: We want to make sure to serve the Love Dialog to customers that have enough experience with the app to form an opinion and also not prompt customers too often. See the image below to see what that looks like.

| How Often                            | _                       |                       |                             |  |
|--------------------------------------|-------------------------|-----------------------|-----------------------------|--|
| Wait for 2                           | launches of the currer  | nt app or website ver | rsion to show the dialog.   |  |
| Show the dialog<br>O Once per person |                         |                       |                             |  |
| Once per person for                  | each version of your ap | p or website release  | d                           |  |
| Select at least one                  |                         |                       |                             |  |
| Wait for 5                           | days after the fi       | rst launch of the cur | rent app or website version |  |
| Never show more th                   | nan once per 90         | days                  |                             |  |
|                                      |                         |                       |                             |  |

4. When ready launch the Love Dialog.

#### Step 2: Close the Loop with Customers

As you address feedback from unhappy customers, use Alchemer in-app Prompts to close the loop with these customers and let them know their voice was heard.

Refer to our Prompts documentation for more information on creating in-app prompts.

1. To create a Prompt, navigate to the Interactions Tab and click "Create New Prompt" under the Prompts section.

| Alchemer Practice Dashboard<br>iOS - Apptentive Demo                       | Summary           | Insights        | Conversations                                                         | Interactions                                             | Settings                                    | Alchemer                                                         | • |  |
|----------------------------------------------------------------------------|-------------------|-----------------|-----------------------------------------------------------------------|----------------------------------------------------------|---------------------------------------------|------------------------------------------------------------------|---|--|
| Driving Actions                                                            |                   |                 |                                                                       |                                                          |                                             |                                                                  |   |  |
| Activate your biggest fans at the right time. Make it easy the app stores. | for them to share | e their love in | Get your messa<br>used to promote<br>launch surveys,<br>Create New Pr | ge in front of custor<br>new features, link<br>and more. | ners with a one-tim<br>to other sections of | e prompt dialog. Prompts can be<br>'your app or other web pages, |   |  |
|                                                                            |                   |                 | Manage Promp                                                          | ts                                                       |                                             |                                                                  |   |  |

2. Add a message to your Prompt, thanking the customer for their feedback and letting them know that their feedback informed real product improvements. You can also add a "Learn More" button that links to a webpage with more details on the specific improvements.

| ompt Targeting Launch Reporting                        |                                                                                                    |                  |              |   |  |
|--------------------------------------------------------|----------------------------------------------------------------------------------------------------|------------------|--------------|---|--|
| Mobile Ordering                                        | Prompt Name                                                                                                    |                  |              |   |  |
| Is Here                                                | Mobile Ordering is Here                                                                                                    |                  |              |   |  |
|                                                        | Pick a descriptive name. This will not show on devi                                                                                                    | ces.             |              |   |  |
| e heard your feedback and have<br>ded mobile ordering! | Message Content                                                                                                    |                  |              |   |  |
| Dismiss Learn More                                     | Header Image                                                                                                    |                  | Image Layout |   |  |
|                                                        | NEW FEATURE! (1).png                                                                                                    | Clear Image      | Full Width   | ~ |  |
|                                                        | Your image should be a .png. jpg. or .jneg and not exceed 5 MB in size. For maximum detail, upload Image will appear as wide as the prompt an image which is at least 1000px wide. <u>Image Formatting Guidelines</u> |                  |              |   |  |
|                                                        | Image Alt Text*                                                                                                    |                  |              |   |  |
|                                                        | Mobile ordering is here!                                                                                                    |                  |              |   |  |
|                                                        | Alt text should be descriptive, concise, and suitable for screen readers                                                                                                    |                  |              |   |  |
|                                                        | Title                                                                                                    |                  |              |   |  |
|                                                        | We heard your feedback and have added r                                                                                                    | mobile ordering! |              |   |  |
|                                                        | Content                                                                                                    |                  |              |   |  |
|                                                        |                                                                                                    |                  |              |   |  |
|                                                        |                                                                                                    |                  |              |   |  |
|                                                        | Buttons                                                                                                    |                  |              |   |  |
|                                                        | 1 Dismiss                                                                                                    | Dismiss          | Prompt       |   |  |
|                                                        |                                                                                                    |                  |              |   |  |

3. The targeting for Prompts is similar to the survey targeting set-up process. In this example we want to configure the following targeting criteria.

WHO: We only want this Prompt to display for customers that answered the feedback survey. In the "Add a Rule" dropdown select "Has Responded to Interaction". Then select Surveys as your interaction type and the feedback survey.

| out segments or rules, everyone using | g your app or website will be eligil              | ble to see t | he message.        |   |             |                           |
|---------------------------------------|---------------------------------------------------|--------------|--------------------|---|-------------|---------------------------|
| Has Responded to Interaction          | Surveys                                           | ~            | Select Interaction | ~ | Add Details | This field is required. 🗙 |
| Add a Rule                            | <ul> <li>O rules out of O total rules.</li> </ul> |              |                    |   |             | Delete Segment            |

WHERE: For this example, we want the Prompt to appear when customers open the homepage of the app. This is another example of a custom event, which are configured when you integrate Alchemer Digital.

| he Prompt will appear once per customer at the first event they trigger:                        |   |
|-------------------------------------------------------------------------------------------------|---|
| ick points where your customers will be happy, engaged and won't feel disrupted by the message. |   |
| Add another Event:                                                                              |   |
| Type to search Events                                                                           | ~ |
| Create New Event                                                                                |   |
| Sat Events to define where you want the Drempt to display                                       |   |

WHEN: Prompts only appear once per customer, so we want to this interaction to display for a month, increasing the likelihood customers see it once.

| When                                                                                                    |
|----------------------------------------------------------------------------------------------------|
| Interactions start and end by the selected day and time (UTC). Current Browser time is Wednesday, March 27, 2024 9:00 PM UTC. |
| Start on:                                                                                                    |
| Mar 27, 2024 00 (Hours)♥ 00 (Minutes)♥ UTC                                                                                    |
| End on:                                                                                                    |
| ✓ Apr 25, 2024 00 (Hours) ✓ 00 (Minutes) ✓ UTC                                                                                |
|                                                                                                    |
| Prompts only appear once per customer.                                                                                        |
|                                                                                                    |

**4.** Launch your Prompt when ready and then monitor engagement in the Reporting or Insights tabs.

While your use case may differ, we hope this gave you an idea of how Alchemer can help you boost your ratings and reviews, while collecting and addressing feedback from your unhappy customers.

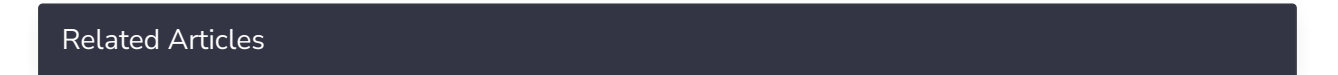